PICC à domicile : la réfection du pansement La version pédagogique

# QUIZ en ligne

by

# LA DIGITALE

Mode d'emploi

Juin 2025

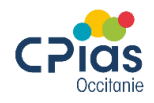

# Introduction

Ce quiz en ligne est un outil mis à disposition des formateurs en complément du film « PICC à domicile, la réfection du pansement, la version pédagogique », dont les questions ont été retranscrites.

Il peut être proposé au cours de la formation, en amont ou au fur et à mesure des questions apparaissant dans le film, au choix du formateur.

Les résultats sont accessibles au formateur et aux participants au décours du quiz et un score est attribué à la fin de celui-ci. Le formateur peut enregistrer ces résultats.

## Comment récupérer le quiz ?

En cliquant sur le lien ci-dessous, vous téléchargerez un dossier zippé <u>à ne pas ouvrir</u>. Vous pouvez l'enregistrer sur votre ordinateur.

#### https://cpias-occitanie.fr/wp-content/uploads/2025/05/2303175-1.zip

Puis :

- 1. Accéder à LA DIGITALE (Editeur d'outils numériques) https://ladigitale.dev
- 2. Descendre dans la page jusqu'à atteindre l'accès aux applications
- 3. Cliquer sur l'outil **DIGISTORM /** Utiliser
- 4. S'inscrire : Identifiant/Adresse électronique/Mot de passe (attention de bien noter votre mot de passe, pas de récupération possible)
- Cliquer sur « importer » puis cliquer « sélectionner l'archive à importer », une fenêtre s'ouvre sur votre navigateur, vous pouvez sélectionner le fichier Zippé préalablement téléchargé.

| DIGIS                                   | TORM                                      |
|-----------------------------------------|-------------------------------------------|
| pour créer<br>méninges et c<br>mots col | des remue-<br>des nuages de<br>laboratifs |
| Découvrir                               | Utiliser                                  |

#### Le quiz est maintenant enregistré dans votre compte LA DIGITALE !

|                                                       | R IMPORTER           |     |
|-------------------------------------------------------|----------------------|-----|
| Q Rechercher                                          | = Date (décroissant) | ▼   |
| Q Quiz Film PICC (2148025) créé le 02/05/2025 à 17:41 | Ē <u>1</u>           | Ł 🧵 |

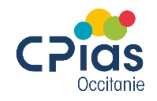

# Comment utiliser le quiz ?

- 1. Cliquer sur le Quiz film PICC
- 2. Une fenêtre s'ouvre dans laquelle les paramètres modifiables et les questions sont affichés.

#### A - Présentation des paramètres modifiables

| Quiz film pédagogique                      |                                      |
|--------------------------------------------|--------------------------------------|
| Paramètres 1<br>Progression Nom ou         | pseudo 2                             |
| 🔾 Libre 🛑 Gérée par l'animateur 🛛 🔾 Obliga | atoire Aléatoire Facultatif          |
| Affichage des bonnes réponses 3            | Rétroaction 4 Points personnalisés 5 |
| 🔾 Oui 📃 Celles du répondant uniquement 🦷   | Non 🔾 Oui 📃 Non 📿 Oui 📃 Non          |
| Modalité de réponse 6                      |                                      |
| Synchrone Asynchrone                       |                                      |

1

#### Progression

- *Libre* : le participant avance à son rythme, il répond, envoie la réponse et passe à la question suivante en cliquant sur « question suivante »
- *Gérée par l'animateur* : l'ouverture et l'enchainement des questions se fait par le formateur

Selon le choix du formateur, le quiz peut être utilisé avant (Pré-test) ou au décours de la diffusion du film.

| <br>_ |
|-------|
| 2     |

#### Nom ou pseudo

- **Obligatoire** : si évaluation nominative
- Aléatoire et facultatif : attribué par l'application

Permet d'identifier ou non les réponses des participants de façon nominative

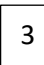

#### Affichage des bonnes réponses

- **Oui** : les bonnes réponses s'affichent sur le support du formateur et du participant après chaque réponse à une question
- *Celles du répondant uniquement* : les bonnes réponses s'affichent sur le support du participant après chaque réponse à une question
- Non : pas d'affichage des bonnes réponses (exemple pré test)

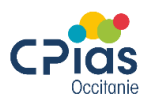

#### Rétroaction

Uniquement si progression libre. Permet au formateur de mettre une annotation qui apparaitra après chaque réponse du participant (exemple : *Bravo*, si réponse correcte)

Si cette option est cochée, le formateur peut mettre l'annotation souhaitée pour chaque question. Cette option n'a pas été retenue dans le quiz créé, vous pouvez modifier ce paramètre si vous le souhaitez.

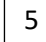

4

#### Points personnalisés

Chaque bonne réponse permet de comptabiliser des points. Pour ce quiz ces points ont été établis afin que le score global obtenu soit sur 200 points.

#### <sup>6</sup> Modalité de réponse

Uniquement si progression libre.

- Synchrone : les résultats s'affichent sur la fenêtre du formateur en une fois
- **Asynchrone** : les résultats s'affichent sur la fenêtre du formateur dès que le participant a envoyé la réponse. Cette option est à privilégier pour une meilleure fonctionnalité du quiz.

#### En cas de progression gérée par l'animateur

|   | Description et support (faculta                  | atifs)                                                                                                    |
|---|--------------------------------------------------|----------------------------------------------------------------------------------------------------|
|   | Quiz film pédagogique                            |                                                                                                    |
|   | Paramètres                                       |                                                                                                    |
|   | Progression                                      | Nom ou pseudo                                                                                               |
|   | 📃 Libre 🜔 Gérée par l'animateur                  | 🔾 Obligatoire 📃 Aléatoire 🛑 Facultatif                                                                      |
|   | Affichage des bonnes réponses                    | Points personnalisés                                                                                        |
|   | 🗿 Oui 📃 Celles du répondant uniqu                | uement 📃 Non 🔵 Oui 📃 Non                                                                                    |
| 7 | Calcul des points selon la rapidité d<br>Oui Onn | Je la réponse       Affichage du classement après chaque question         Oui       Oui         Non       8 |

Calcul des points selon la rapidité de la réponse

Uniquement si progression gérée par l'animateur

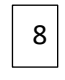

7

Affichage du classement après chaque question

Uniquement si progression gérée par l'animateur

Si modification(s) des paramètres, enregistrer ces changements !

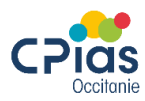

#### **B** - Questions

Le quizz reprend les 13 questions du film. Ces questions sont présentées dans la fenêtre ouverte avec les propositions de réponse. Les bonnes réponses sont cochées.

| Juesti     | n                                                                                     |   |
|------------|---------------------------------------------------------------------------------------|---|
| Quel       | type d'hygiène des mains est à prioriser pour la réfection du pansement du cathéter ? |   |
|            |                                                                                       |   |
| Cho        | ses<br>vix unique 💮 Choix multiples 🔵 Texte court                                     |   |
| Cho<br>Cho | Lavage simple au savon                                                                | E |

#### 3. Lancement du quiz

1

2

#### A - Pour accéder au quiz le formateur a 3 possibilités

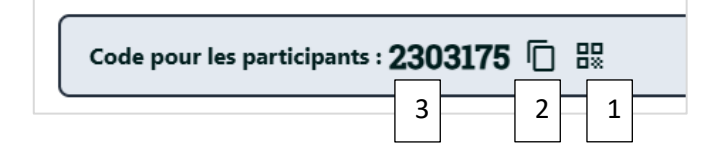

Afficher le QR Code pour une utilisation sur smartphone, le plus facile.

Copier le lien et le transmettre aux participants (par mail ou dans le chat si formation en visio)

3 Transmettre le code du quiz aux participants qui se rendront sur l'application LA DIGITALE <u>https://ladigitale.dev</u> > DIGISTORM > Utiliser > Participer

| Digis                                     | storm by La Dig                | jitale                                    |
|-------------------------------------------|--------------------------------|-------------------------------------------|
| Digistorm permet de créer et d'animer des | PARTICIPER À UNE INTERACTION X | s de mots et des questionnaires en direct |
| pour la clas                              | Code de l'Interaction          | à distance.                               |
|                                           | VALIDER                        |                                           |

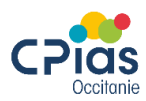

#### B - Pour commencer, cliquer sur Lancer

LANCER

Chaque participant peut répondre aux différentes questions.

- *Si progression libre,* le formateur n'intervient pas pour l'enchaînement des questions et doit attendre que tous les participants aient terminé de répondre aux questions.
- *Si progression gérée par l'animateur,* le formateur clique sur démarrer le questionnaire puis sur suivant pour chaque question.

Si le paramètre « *Affichage des bonnes réponse* » a été coché oui, le participant voit, après sa/ses réponse(s), la ou les bonnes réponses surlignée(s) en vert.

Si le quiz est rempli par les participants en dehors de la séquence de formation, par exemple en pré-test en amont de la formation, il faut paramétrer progression libre et participation asynchrone. Le paramètre « *Affichage des bonnes réponses* » peut être coché non (Si pré-test, cochez non)

Pour ouvrir la saisie des quiz, il faut lancer le quiz mais ne pas cliquer sur quitter. Vous vous déconnecterez ou fermerez la fenêtre et les participants pourront remplir le quiz quand ils le souhaitent.

A sa reconnection, le formateur visualise un petit rond noir en face du titre du quiz (quiz ouvert), si le quiz est fermé ce rond est bleu.

Si vous souhaitez lancer ce quiz en différents temps, vous pouvez le dupliquer sur votre compte et ouvrir plusieurs quiz en cliquant sur l'icône présenté ci-dessous.

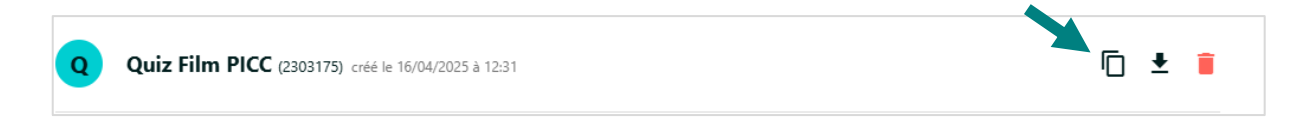

#### 4. Récupération des résultats

#### A - Côté participant

Si le paramètre « *Affichage des bonnes réponses* » a été coché, le participant visualise la ou les réponse(s) exacte(s) après avoir répondu à une question.

Puis à la fin du questionnaire le participant voit apparaître son score total (Sur 200)

| Quels sont les poir | nts d'information à prodiguer a<br>(Plusieurs réponses possib | au patient et à sa famille ?<br>les) |
|---------------------|---------------------------------------------------------------|--------------------------------------|
| Importance de l'hy  | giène                                                         |                                      |
| Risque infectieux   | MON SCORE $\star \star \star \star \star \star \star$         | ×                                    |
| Gestes et activité  | 180                                                           | ents amples)                         |
| Repérage et aler    | sur<br>200                                                    |                                      |

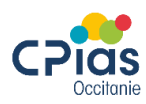

#### B - Côté formateur

• Progression gérée par l'animateur :

- A chaque question apparaît le pourcentage de réponse pour chaque proposition.

| ● 2303175 🕞 器 🛨 😫                                                                                    | 🌣 \varTheta 🖖      |
|----------------------------------------------------------------------------------------------------|--------------------|
| Quels sont les points d'information à prodiguer au patient et à sa<br>(Plusieurs réponses possibles) | famille ?          |
| A Importance de l'hygiène                                                                            | 0 <b>≜</b><br>0%   |
| B Risque infectieux lié au cathéter                                                                  | 0 <b>≗</b><br>0%   |
| Gestes et activités possibles dans sa vie quotidienne (douche, vêtements amples)                     | 0 <b>≗</b><br>0%   |
| D Repérage et alerte si signes de complications                                                      | 1 <b>▲</b><br>100% |
| TABLEAU DES RÉSULTATS                                                                                |                    |
|                                                                                                    | QUITTER            |

- Après la dernière question, si le formateur clique sur tableau des résultats (en bas de la page), celui-ci s'affiche.

| Tableau des résult | ats    |   |    |     |     |                |                |    |                |    |                |          |         |    |        |
|--------------------|--------|---|----|-----|-----|----------------|----------------|----|----------------|----|----------------|----------|---------|----|--------|
| Cacher les noms    |        |   | 1  | 2   | 3   | 4              | 5              | 6  | 7              | 8  | 9              | 10       | 11      | 12 | 13     |
| Nom ou pseudo 🔻    | Points | 0 | := | ŧΞ. | ŧΞ. | <u>i</u>       | ŧΞ.            | := | ŧΞ.            | := | <b>:</b> =     | <u>ا</u> | :=      | ŧΞ | E      |
| hb                 | 180    | - | 15 | 15  | 15  | <b>V</b><br>16 | <b>V</b><br>15 | 15 | <b>V</b><br>16 | 15 | <b>V</b><br>16 | <b>V</b> | ✓<br>14 | ×. | ×<br>* |

Progression libre :

Ce même tableau apparait dès que le formateur ouvre le questionnaire, il est alimenté par les participants tant que ce questionnaire n'est pas fermé.

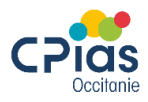

#### A partir de cette étape, pour les 2 types de progression :

- Sur le tableau des résultats apparaissent les scores totaux des participants (il est parfois nécessaire de « rafraîchir » C ). De plus en allant sur les petites cases vertes, question par question, et en décochant cet icone i l'animateur peut voir les pourcentages de réponse pour chaque proposition.

| Cacher les noms |            |                   | 1                         | 2                              | 3            | 4           | 5              | 6              | 7               | 8             | 9            | 10          |
|-----------------|------------|-------------------|---------------------------|--------------------------------|--------------|-------------|----------------|----------------|-----------------|---------------|--------------|-------------|
| Nom ou pseudo 🔻 | Points     | U                 |                           | =                              | =            |             | =              |                | =               |               | =            | =           |
| hh              |            |                   |                           |                                |              |             |                |                |                 |               |              |             |
|                 | QUESTION 1 | type              | d′hy                      | giène                          | e des        | mai         | ns es          | tàp            | rioris          | ser p         | our l        | a           |
|                 | QUESTION 1 | type<br>ré        | d'hy<br>fectio            | giène<br>on du                 | e des<br>pan | mai<br>semo | ns es<br>ent d | t à p<br>u cat | rioris<br>théte | ser p<br>er ? | our l        | a           |
|                 |            | <b>type</b><br>ré | d'hy<br>fection           | giène<br>on du                 | e des<br>pan | mai<br>semo | ns es<br>ent d | tàp<br>ucat    | rioris<br>théte | ser p<br>er ? | our l        | a           |
|                 |            | <b>type</b><br>ré | d'hy<br>fection<br>ple au | <b>giène</b><br>on du<br>savon | e des<br>pan | mai<br>semo | ns es<br>ent d | t à p<br>u cat | rioris<br>théte | ser p<br>er ? | <b>our l</b> | ><br>a<br>₅ |

- Le formateur peut ensuite exporter et enregistrer les résultats individuels mentionnés dans ce tableau en cliquant sur l'icône 👔 et en téléchargeant un fichier.

| orm.app/c/2303175             |        |                 |         |     |                |   |            |   |   |      |   |    |    |                                                                               | A, | ☆) | £≡ |  |
|-------------------------------|--------|-----------------|---------|-----|----------------|---|------------|---|---|------|---|----|----|-------------------------------------------------------------------------------|----|----|----|--|
| 2303175 🗍 🖁                   |        | Téléchargements | ť       | 2 0 |                | ; |            |   |   |      |   |    |    |                                                                               |    |    |    |  |
| Tableau des résult            | ats    |                 |         |     |                |   |            |   |   |      |   |    |    | 2303175 (5).csv<br>Ouvrir un fichier<br>2303175_ (5).pdf<br>Ouvrir un fichier |    |    |    |  |
| Cacher les noms Nom ou pseudo | Points | 0               | 1<br>:= | 2   | 3              | 4 | 5          | 6 | 7 | 8    | 9 | 10 | 11 | 2303175_ (4).pdf                                                              |    |    |    |  |
| нн                            | 117    | -               | ~       | ~   | <b>&gt;</b> 15 | × | <b>×</b> 2 | × | 4 | × 15 | 4 | 4  | 14 | Ouvrir un fichier                                                             |    |    |    |  |

Le fichier est un fichier Excel qui nécessite d'être modifié pour être lisible :

- 1- Sélectionner la colonne A
- 2- Cliquer sur données
- 3- Cliquer sur convertir
- 4- Cocher choix délimité
- 5- Cliquer sur suivant
- 6- Cocher virgule
- 7- Cliquer sur suivant
- 8- Cocher sur terminé.

Les réponses et scores de chaque participant s'affichent.

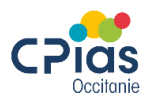

- Le formateur peut aussi télécharger un fichier texte précisant les résultats. Celui -ci ne met pas en avant les résultats individualisés mais le pourcentage de réponse pour chaque proposition, question par question. En vert apparaissent les bonnes réponses.

Ce fichier peut être téléchargé avant de quitter le quiz en cliquant sur l'icône ren haut de la fenêtre.

| 2303175 🗍 🖁       | ₩ ₹ 8  |   |    |        |   |
|-------------------|--------|---|----|--------|---|
| ableau des résult | ats    |   |    |        |   |
| Cacher les noms   |        |   | 1  | 2      |   |
| Nom ou pseudo 🔻   | Points | 0 | := | ŧΞ     |   |
| h                 | 90     | - | 15 | ✓<br>5 | ` |
|                   |        |   |    |        |   |

| Qu                  | estionnaire - Quiz Film PICC                                                                                     |
|---------------------|----------------------------------------------------------------------------------------------------|
| Prog                | ession : Ubre                                                                                                    |
| Des                 | ription                                                                                                    |
| Quiz                | fim pédegogique                                                                                                  |
| Que                 | estion 1                                                                                                    |
| Que                 | stion                                                                                                    |
| Que<br>cath         | l type d'hygiène des mains est à prioriser pour la réfection du pansement d<br>éter ?                            |
| Rép                 | onses (1)                                                                                                    |
| a. La               | rage simple au savon (0% - 0)                                                                                    |
| b. Fri              | tion hydro alcoolique (100% - 1) - Réponse correcte                                                              |
| Que                 | stion 2                                                                                                    |
| Que                 | stion                                                                                                    |
| Que<br>soir<br>(Plu | i type d'EPI (équipement de protection individuelle) doit porter l'IDE pour c<br>?<br>sieurs réponses possibles) |
| Rép                 | onses (1)                                                                                                    |
| a. Bk               | use de protection (100% - 1) - Réponse correcte                                                                  |
| b. Me               | sque chirurgical (100% - 1) - Réponse correcte                                                                   |
|                     | Re (100% - 1) - Bérome constate                                                                                  |

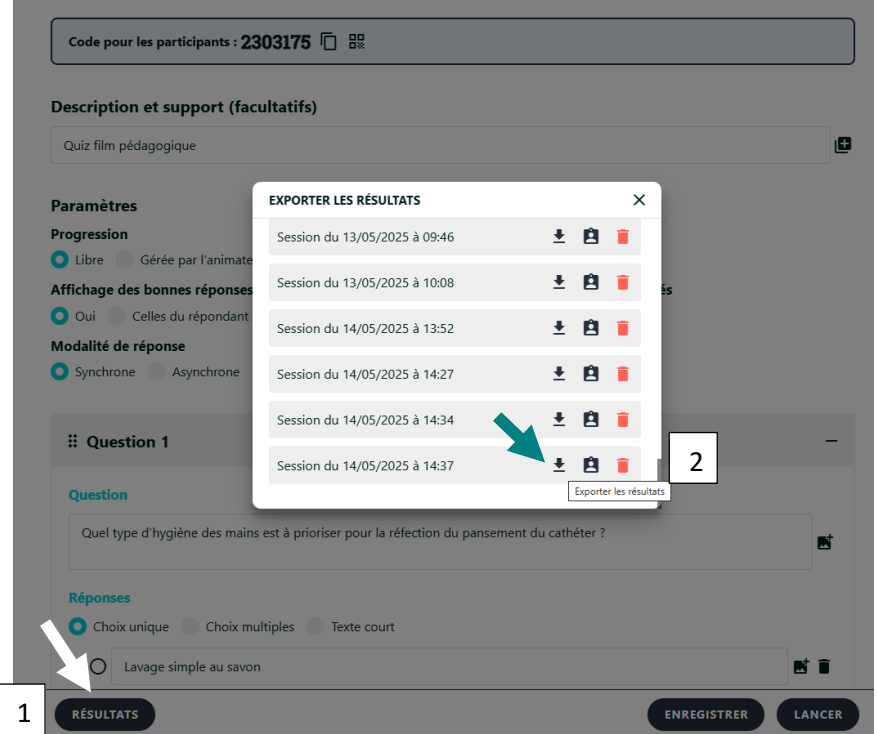

Les fichiers de résultats sont enregistrés dans votre compte LA DIGITALE.
Ils peuvent être téléchargés après avoir quitté le quiz. Pour cela, ouvrir le quiz, en cliquant dessus, puis cliquez sur résultats <u>1</u> puis l'icône choisi <u>2</u> (fichier Excel <u>1</u> fichier texte <u>3</u>) du dossier daté à la période de réalisation du quiz.

#### 5. Fermeture du quizz

- Cliquez sur quitter, le quiz se ferme mais reste enregistré dans votre compte LA DIGITALE
- Une fois le quiz fermé les participants ne peuvent plus répondre
- Pour rappel :
- En face du titre du quiz : quiz fermé
- Q En face du titre du quiz : quiz ouvert (Si questionnaire en distanciel asynchrone)

#### Maintenant ce quiz en ligne n'a plus de secret pour vous, bonne formation !

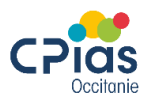

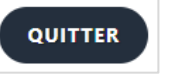

### En cas de questions, n'hésitez pas à nous contacter :

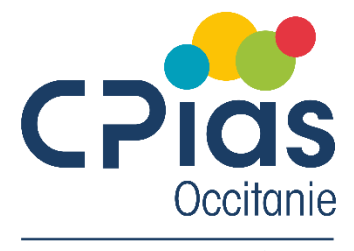

Centre d'appui pour la prévention des infections associées aux soins

Site Montpellier Tél : 04 67 33 74 69 cpias-occitanie@chu-montpellier.fr

Site Toulouse

cpias-occitanie@chu-toulouse.fr

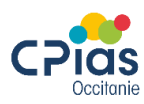